## ScreenMate™ SP and FilmMaker

GO ScreenMate™ T3170X Communication Error

4

Epse

٠

Name

This bulletin describes a common problem connecting to the GO T3170x SP printer with FilmMaker RIP Software via Wi-Fi.

Sometimes the Wi-Fi IP Address is changed by the router causing a communication error in the RIP. The following corrects this error. KilmMaker v10 DTP+: Epson SC-T31XX Separatio

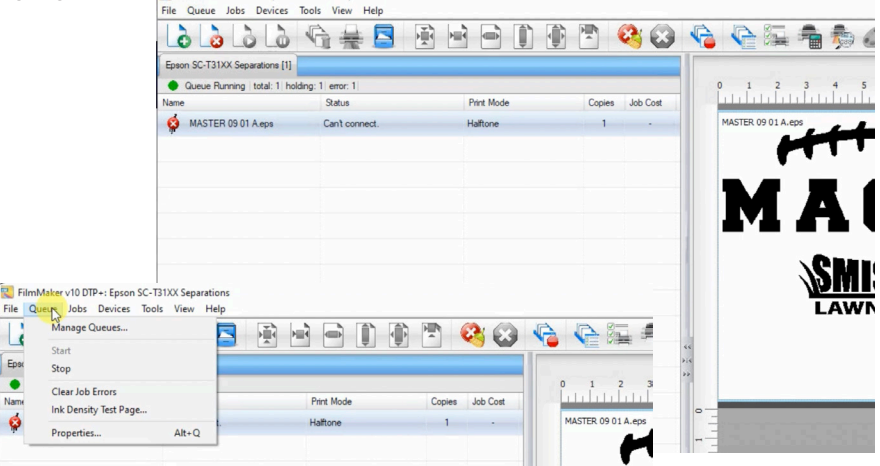

1. Go to the Queue Menu and select Manage Queues.

2. The Queue Manager window will appear. Go to the Port section.

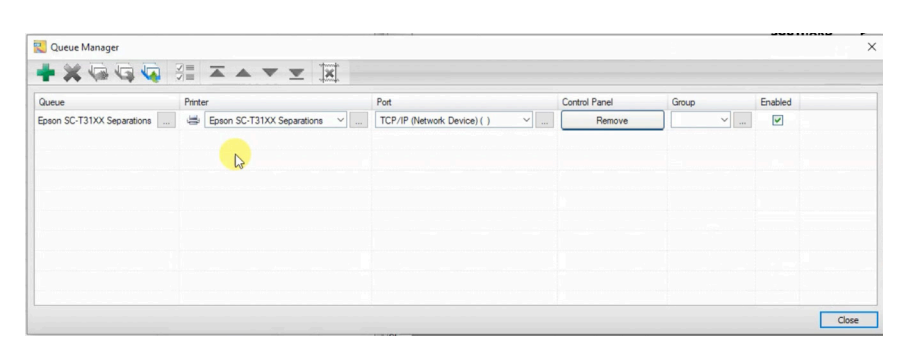

3. In the Port Tab, select TCP/IP from the drop down list, and click on the 3 dots, to open the port settings.

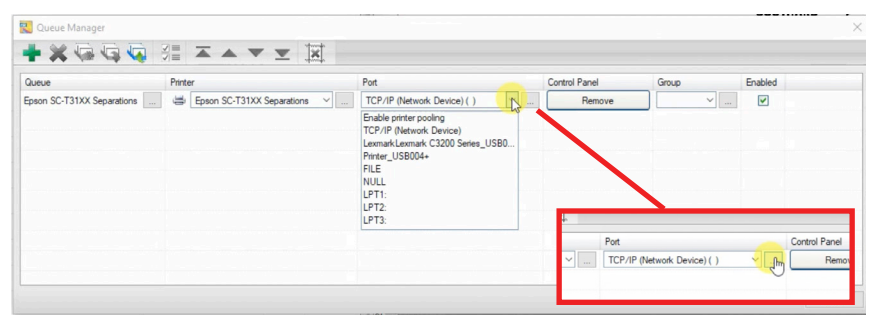

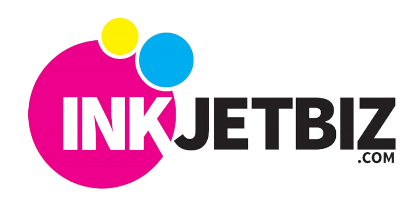

## Call Us: (408) 394-7595 • www.inkjetbiz.com

4. The interface will search and show all the printers connected via Wi-Fi.

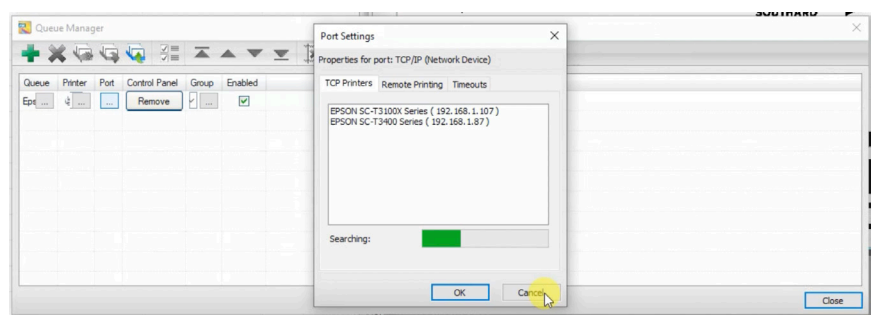

5. Select your printer from the list.

20

Note: If you know the printer's IP Address, this can be entered manually in the **Remote Printing** tab.

6. Once your printer is selected, the sotware will validate the connection and it will be ready to print.

7. Close the **Queue** window, and right click in the file you need to print. Click on Open Page or Clear Error, and send the file to print again.

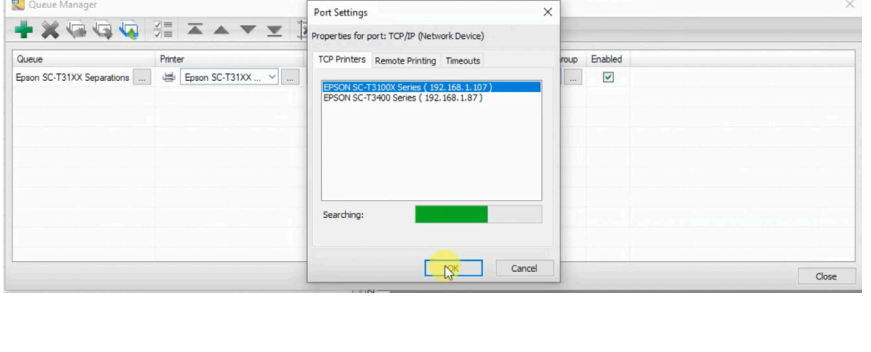

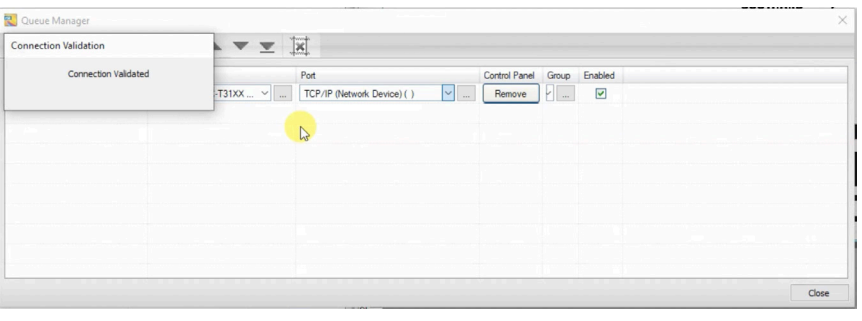

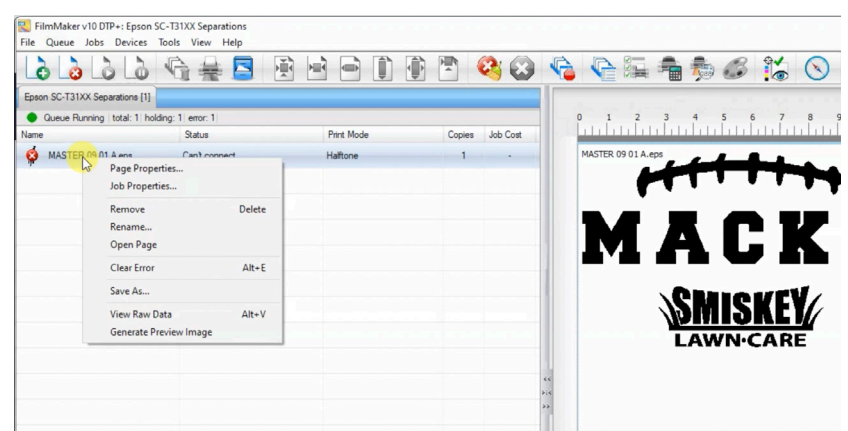

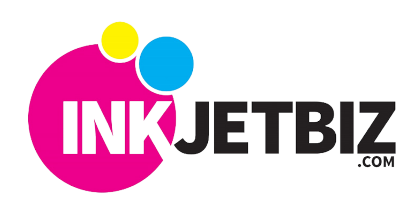

Call Us: (408) 394-7595 • www.inkjetbiz.com